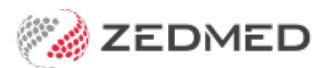

# **Processing rejected claims**

Last Modified on 29/11/2024 11:39 am AEDT

Claims can be rejected for a full invoice or an item within an invoice, and each is handled differently

### Rejected claims for an item in an invoice

If an invoice item is rejected when performing a reconciliation, you will receive the message: '*Claim for service ID was rejected*'.

#### To investigate why the item was rejected:

- 1. From the **Payments** tab, double-click on the **Payment ID**.
- 2. This will open the payment and the invoices it is for in the Claims tab.
- 3. The invoice with the rejected item will have the Status COMPLETE as Medicare considers the claim complete.
- 4. Expand the invoice.
- 5. Review the items.
- 6. The reason for the rejection will be displayed next to the Status.
- 7. You can double-click an invoice or the patient to open the Patient Details screen, which provides easy access to **Account Enquiry** and **Billing**.

#### To void a rejected item:

- 1. Go to the **Payment** tab and select the payment with the rejected invoice.
- 2. Select Reconcile Payments.
- 3. Tick the Void Rejected box on the Payment Reconcile Options dialog.
- 4. Select OK.

| Claim Status             |                   |             |                                                                                                    |                                                    |                |                |              |           |                      |              |          |            | ×         |
|--------------------------|-------------------|-------------|----------------------------------------------------------------------------------------------------|----------------------------------------------------|----------------|----------------|--------------|-----------|----------------------|--------------|----------|------------|-----------|
| Refresh                  | Defau             | ult View E  | xpand All Co                                                                                                | ollapse All                                        | Reconcile Pays | ments          | Manually Rec | eipt N    | 1anually Associate P | teceipts     |          | Check Clai | m Status  |
| Claims Payments          |                   |             |                                                                                                    |                                                    |                |                |              |           |                      |              |          |            |           |
| From 7/1                 | 11/2023           | V2023 Paye  |                                                                                                    | <all></all>                                        | ~              | Show New Payme |              | yment ID  |                      | Invoice No.  |          |            |           |
| 10 4/1                   | 11/2024           |             | reating Doctor                                                                                              | <all></all>                                        | ~              |                | ccepted      | Claimin   |                      |              |          |            |           |
| Payment                  | ID                | Payment Dat | te Status Pay                                                                                               | er / Branch                                        | Run Num        | Paid           | Outstand     | BSB       | Acc. No. / Pati      | Account Name | R        | Trans. ID  |           |
| 1 2495                   | з                 | 27/02/2024  | New De                                                                                                    | partment of Veterans Affairs                       | 209            | \$47.65        | \$0.00       | 062290    | ****6789             | DR EASON     |          | DVA-2024-  | 02-27. ^  |
| ± 2494                   | 8                 | 27/02/2024  | New Me                                                                                                    | edicare Australia                                  | 305            | \$40.85        | \$0.00       | 062290    | ****6789             | DR EASON     |          | BB2024-0   | 02-27-    |
| 24949 27/02/2            |                   | 27/02/2024  | Payment Recor                                                                                               | ×                                                  | \$271.30       | \$0.00         | 062290       | *****6789 | DR FULLER            |              | BB2024-0 | 02-27-     |           |
| 1 2495                   | 4                 | 28/02/2024  | ,                                                                                                    |                                                    | ~              | \$40.85        | \$0.00       | 062290    | *****6789            | DR EASON     |          | BB2024-0   | 02-28-    |
| ± 2495                   | 5                 | 28/02/2024  | Allow Over                                                                                                  | payment                                            |                | \$271.30       | \$0.00       | 062290    | ****6789             | DR FULLER    |          | BB2024-0   | 02-28-    |
| ± 2496                   |                   |             | Services that have been overpaid will be automatically<br>increased to match the amount paid for the claim. |                                                    |                | \$47.65        | \$39.75      | 062290    | ****6789             | DR FULLER    |          | DVA-2024-  | 03-07-    |
| 2497                     |                   |             |                                                                                                    |                                                    |                | \$255.75       | \$0.00       | 062290    | *****6789            | DR EASON     |          | BB2024-0   | 03-14-    |
| Inv.                     | Inv. 124070       |             | Adjust Und                                                                                                  | \$81.30                                            | \$0.00         |                |              |           |                      |              |          |            |           |
| Inv. 124072              |                   |             | Services that have been underpaid will be automatically                                                     |                                                    |                | \$174.45       | \$0.00       |           |                      |              |          |            |           |
| ± 24972                  |                   | 14/03/2024  | discounted t                                                                                                | o match the amount paid for t                      | ne claim.      | \$41.40        | \$0.00       | 062290    | ****6789             | DR JACKSON   |          | BB2024-0   | 03-14-    |
| ± 2497                   | 18/03/2024        |             | Ignore Und                                                                                                  | \$80.10                                            | \$0.00         | 062290         | *****6789    | DR FULLER |                      | BB2024-0     | 03-18-   |            |           |
| 24978 21/03/20           |                   | 21/03/2024  | Services that have been underpaid will be remain                                                            |                                                    |                | \$41.40        | \$141.40     | 062290    | *****6789            | DR EASON     |          | BB2024-0   | 03-21-    |
| 1 2498                   | ± 24983 3/04/2024 |             |                                                                                                    |                                                    |                | \$47.65        | \$0.00       | 062290    | *****6789            | DR EASON     |          | DVA-2024-  | 04-03     |
| ± 2498                   | 1 24984 4/04/2024 |             |                                                                                                    |                                                    |                | \$62.05        | \$0.00       | 062290    | ****6789             | DR JACKSON   |          | BB2024-0   | 04-04-    |
| ± 24985                  |                   | 4/04/2024   | 04/2024 automatically voided.                                                                               |                                                    | will be        | \$40.85        | \$0.00       | 062290    | ****6789             | DR EASON     |          | BB2024-0   | 04-04-: 🗸 |
| <                        |                   |             | This does not                                                                                               | This does not void entire invoices, only services. |                |                |              |           |                      |              |          |            | >         |
| Print Report Show Report |                   |             |                                                                                                    | ОК                                                 | Cancel         |                |              |           |                      |              |          | (          | Close     |

## Rejected claims for full invoices

If a full invoice is rejected, it will not appear in the **Payments** tab, as there will be no payment. It will appear in the **Claims** tab, so you need to review the Claims tab regularly to review and void rejected invoices.

To process rejected claims for full invoices:

- 1. Go to the **Claims** tab.
- 2. Select Rejected from the Status field.
- 3. Select Refresh.

All rejected invoices will appear.

- 4. Expand each invoice to see the reason for the rejection next to the Status.
- 5. Take any required actions, such as reinvoicing the rejected invoice.
- 6. Select the invoice/s to be voided.
- 7. Select the Void Rejected Claims button.
- 8. Confirm the action.

Repeat these steps for each Rejected Status under Status. For example, Rejected Fund.

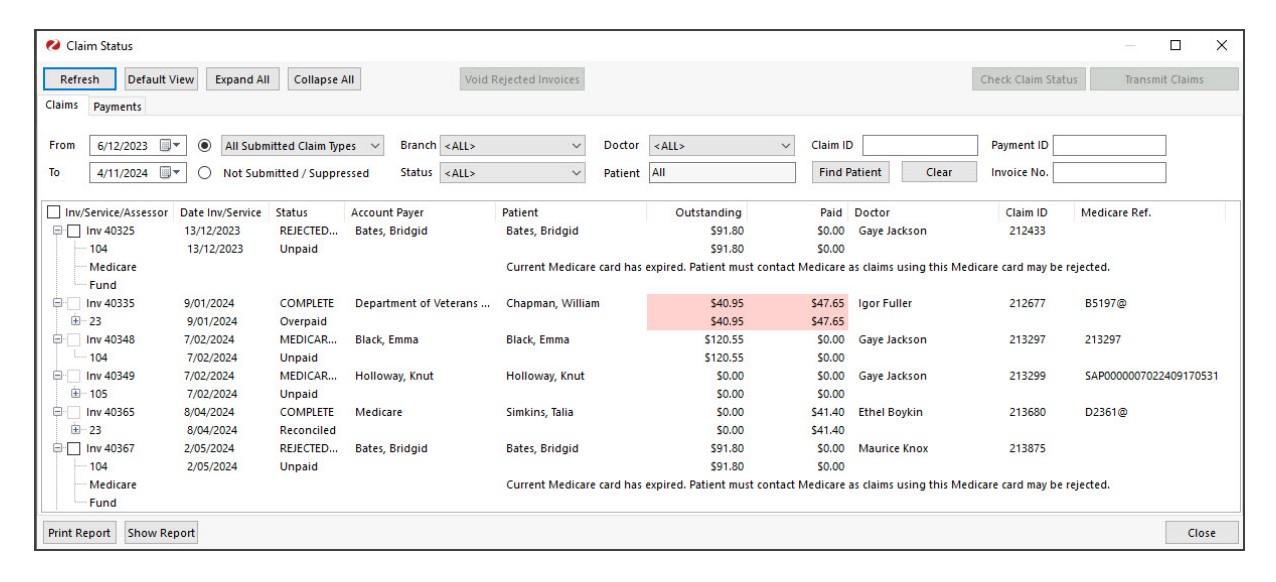